## วิธีเชื่อมต่อ Cloud ของไซต์งาน

#### 1.ใส่ Server Address : <u>http://203.151.47.175/owncloud</u>

|                                     | on Wizard                      |   | ×        |
|-------------------------------------|--------------------------------|---|----------|
| Connect to ov<br>Setup ownCloud ser | vnCloud<br><sup>ver</sup>      | c | whicloud |
| Server Address                      | http://203.151.47.175/owncloud |   |          |
|                                     |                                |   |          |
|                                     |                                |   |          |
|                                     |                                |   |          |
|                                     |                                |   |          |
|                                     |                                |   | Next >   |

2. ใส่ Username/Password ตามชื่อรหัสโครงการ ที่ต้องการเชื่อมต่อ เช่น 54cenvl

| 🦇 ownCloud Connect                | tion Wizard                                       | ×             |
|-----------------------------------|---------------------------------------------------|---------------|
| Connect to o<br>Enter user creden | wnCloud<br><sup>tials</sup>                       | own(loud      |
| <u>Click here</u> t               | o request an app password from the web interface. |               |
| Username                          | 54cenvl                                           |               |
| Password                          | •••••                                             |               |
|                                   |                                                   |               |
|                                   |                                                   |               |
|                                   |                                                   |               |
|                                   |                                                   |               |
|                                   |                                                   |               |
|                                   |                                                   |               |
|                                   |                                                   |               |
|                                   |                                                   |               |
|                                   |                                                   | < Back Next > |

### 3. เลือกหัวข้อ Choose what to sync

| Ó.     | Synchronize everything from server (recommended) (ε, α GB)                    |
|--------|-------------------------------------------------------------------------------|
| Server | Ask for confirmation before synchronizing folders larger than all all B       |
| Jeivei | Ask for confirmation before synchronizing external storages                   |
|        | O Choose what to sync                                                         |
|        | O Manually create folder sync connections                                     |
|        | O Use virtual files instead of downloading content immediately (experimental) |

### เลือกเฉพาะ Folder ที่มีชื่อรหัสโครงการที่เราต้องการ จากนั้นกด OK

| Choose Wh    | at to Sync                                                                                                    |                                                                                                    | ?                                                                                                    | ×                                                                                                    |
|--------------|----------------------------------------------------------------------------------------------------|----------------------------------------------------------------------------------------------------|----------------------------------------------------------------------------------------------------|----------------------------------------------------------------------------------------------------|
| elect remote | folders you do not wish to synchronize.                                                                                                    |                                                                                                    |                                                                                                    |                                                                                                    |
| ne           | ~                                                                                                    | Size                                                                                                    |                                                                                                    | ^                                                                                                    |
| 🔳 🧆 /        |                                                                                                    | ່ວ.α' GB                                                                                                    |                                                                                                    |                                                                                                    |
| > 🔽 🔤        | 54CENVL                                                                                                    | le GB                                                                                                    |                                                                                                    |                                                                                                    |
| >            | 611101 SVB For Construction โครงสร้าง                                                                                                    | ລຈ MB                                                                                                    |                                                                                                    |                                                                                                    |
| >            | Central Village P3                                                                                                    | ຕloອ MB                                                                                                    |                                                                                                    |                                                                                                    |
| >            | Documents                                                                                                    | ကင် KB                                                                                                    |                                                                                                    |                                                                                                    |
| >            | Ekamaimall                                                                                                    | ce.@ GB و                                                                                                    |                                                                                                    |                                                                                                    |
| >            | FORCON CENCRAL                                                                                                    | o B                                                                                                    |                                                                                                    |                                                                                                    |
| >            | PACKAGE 3                                                                                                    | ພພ MB                                                                                                    |                                                                                                    | J                                                                                                    |
| . — —        |                                                                                                    |                                                                                                    |                                                                                                    |                                                                                                    |
|              |                                                                                                    | OK                                                                                                    | Car                                                                                                    | ncel                                                                                                    |
|              | Choose Wheelect remote<br>The construction of the construction of th | Choose What to Sync<br>lect remote folders you do not wish to synchronize.<br>ne<br>S4CENVL<br>S54CENVL<br>Central Village P3<br>Central Village P3<br>Central Village P3<br>Central Village P3<br>Central Village P3<br>Central Village P3<br>Central Village P3<br>Central Village P3<br>Central Village P3<br>Central Village P3<br>Central Village P3 | Choose What to Sync     e     be     Size     i     i <td>Choose What to Sync ?     Alect remote folders you do not wish to synchronize.     ne     Size     Image: Construction Size     Image: S4CENVL     Image: S4CENVL     Image: S4CENVL     Image: S4CENVL     Image: S4CENVL     Image: S4CENVL     Image: S4CENVL     Image: S4CENVL     Image: S4CENVL     Image: S4CENVL     Image: S4CENVL     Image: S4CENVL     Image: S4CENVL     Image: S4CENVL   Image: S4CENVL   Image: S4C</td> | Choose What to Sync ?     Alect remote folders you do not wish to synchronize.     ne     Size     Image: Construction Size     Image: S4CENVL     Image: S4CENVL     Image: S4CENVL     Image: S4CENVL     Image: S4CENVL     Image: S4CENVL     Image: S4CENVL     Image: S4CENVL     Image: S4CENVL     Image: S4CENVL     Image: S4CENVL     Image: S4CENVL     Image: S4CENVL     Image: S4CENVL   Image: S4CENVL   Image: S4C |

| Local Folder                                                                                                    | C:\Users\15601054\ownCloud3                                                                        |                                                                                                    |                                                                                                    |        |
|----------------------------------------------------------------------------------------------------|----------------------------------------------------------------------------------------------------|----------------------------------------------------------------------------------------------------|----------------------------------------------------------------------------------------------------|--------|
| ใน Drive D: ให้สร้าง                                                                                                    | Folder ที่ชื่อว่า ไฟล์กลาง ต                                                                       | ขามด้วยรหัสโคร <b>ง</b>                                                                                                    | าการ                                                                                                  |        |
| เช่น <b>ไฟล์กลาง 54</b> CE                                                                                                    | NVL จากนั้นกด Select Fc                                                                            | older                                                                                                    |                                                                                                    |        |
| <ul> <li>Music</li> <li>Pictures</li> <li>Videos</li> <li>Local Disk (C:)</li> <li>Local Disk (D:)</li> <li>iT (\\smc-filesrv) (Y:)</li> </ul> | Song<br>Training Server 2012R2<br>XTHKW_BIM<br>ไฟลักลาง 54CENVL<br>โ รายงาน<br>2 รูปถ่าย<br>เอกสาร | 7/3/2561 10:57<br>28/11/2560 9:42<br>21/12/2561 10:24<br>14/1/2562 8:17<br>28/11/2560 9:42<br>5/1/2562 8:37<br>11/10/2561 13:17 | File folder<br>File folder<br>File folder<br>File folder<br>File folder<br>File folder<br>File folder | ~      |
| Folder: Wiānara 54                                                                                                    | CENVL                                                                                              |                                                                                                    | Select Folder                                                                                         | Cancel |
| กด Connect                                                                                                    | Witard                                                                                             |                                                                                                    |                                                                                                    |        |
| Connect to ow<br>Setup local folder opt                                                                                                    |                                                                                                    |                                                                                                    | own(la                                                                                                |        |

### 4. หัวข้อ Local Folder ให้กดเข้าไปเพื่อสร้างตำแหน่งที่เราจะเชื่อมต่อไฟล์ Cloud

| Setup I      | ocal folder options                                                                                                    | own(loud       |
|--------------|----------------------------------------------------------------------------------------------------|----------------|
| Server       | <ul> <li>Synchronize everything from server (recommended) (𝔅, 𝔤 GB)</li> <li>Ask for confirmation before synchronizing folders larger than  𝔅 𝔅 MB</li> <li>Ask for confirmation before synchronizing external storages</li> <li>Choose what to sync (𝔅 GB)</li> <li>Manually create folder sync connections</li> </ul> |                |
| Local Folder | O Use virtual files instead of downloading content immediately (experimental)<br>D:\ไฟล์กลาง 54CENVL                                                                                                    |                |
|              |                                                                                                    | < Back Connect |

 รอจนกว่า ownCloud จะทำการ Sync files เสร็จ ระยะเวลาในการ Sync Files ขึ้นอยู่กับ จำนวนและขนาดไฟล์ที่อยู่บน Cloud

| 🧆 ownCloud                |                              |               |                     |         |      |      | ×      |
|---------------------------|------------------------------|---------------|---------------------|---------|------|------|--------|
| 54CENVL<br>203.151.47.175 | IT Support<br>203.151.47.175 | 4<br>Activity | <b>O</b><br>General | Network |      |      |        |
|                           | l to <u>http://203.151.4</u> | 47. 175/owncl | oud as <i>54</i>    | ICENVL. |      | A    | ccount |
| ່ຈ.ແGBofc៥២GBi            | ownCloud                     |               |                     |         |      |      |        |
| ř 🧒                       | 4 minute(s) left, ๗๖๖        | MB of ७ GB, f | ile 891 of 1        | 662     | <br> | <br> | •••    |
| Add Folder S              | ync Connection               |               |                     |         |      |      |        |
|                           |                              |               |                     |         |      |      |        |

### หลัง Sync Files เสร็จ จะขึ้นเครื่องหมายถูกสีเขียวตามภาพ

| 🧆 ownCloud                |                                                     |                     |                           |         |  |  | ×        |
|---------------------------|-----------------------------------------------------|---------------------|---------------------------|---------|--|--|----------|
| 54CENVL<br>203.151.47.175 | IT Support<br>203.151.47.175                        | Activity            | <b>Q</b><br>General       | Network |  |  |          |
| A Connecte                | d to <u>http://203.151.4</u>                        | 47.175/own          | <u>cloud</u> as <i>54</i> | CENVL.  |  |  | Account. |
| ່ວ. ๙ GB of ແພ GB         | in use                                              |                     |                           |         |  |  |          |
| Add Folder S              | ownCloud<br>Synchronizing with<br>D:\ไฟล์กลาง 54CEI | local folder<br>NVL |                           |         |  |  | •••      |
|                           |                                                     |                     |                           |         |  |  |          |

# 6. จากนั้นคลิ๊กขวาที่ ownCloud เลือก Open folder

| OWNCIOUD<br>Synchronizing with local falder | Open folder                                       |  |
|---------------------------------------------|---------------------------------------------------|--|
| D:\ไฟล์กลาง 54CENVL                         | Choose what to sync                               |  |
|                                             | Force sync now                                    |  |
| Add Folder Sync Connection                  | Pause sync                                        |  |
|                                             | Remove folder sync connection                     |  |
|                                             | Create virtual files for new files (Experimental) |  |

# 7. คลิ๊กขวาที่ Folder 54CENVL เลือก Properties

| $\leftrightarrow$ $\rightarrow$ $\checkmark$ $\uparrow$ $\clubsuit$ $\rightarrow$ | This PC → Lo | ocal Disk (D:)   >  ំទ | ฟล์กลาง 54CENVL          |                |               |                 |           |  |
|-----------------------------------------------------------------------------------|--------------|------------------------|--------------------------|----------------|---------------|-----------------|-----------|--|
| - Ouiskasser                                                                      | ^            | Name                   | ^                        | Date modified  |               | Туре            | Size      |  |
| Culck access                                                                      |              | 54CENVL -              |                          | 1//1/2562 8-28 |               | -File folder    |           |  |
| E. Desktop                                                                        | *            | . svnc 19a             | Open                     |                |               | Data Base File  | 796 KB    |  |
| 👆 Downloads                                                                       | *            | Supe 19                | Open in new window       |                |               | DR-SHM File     | 22 KB     |  |
| Documents                                                                         | *            | 5 10                   | Pin to Ouick access      |                |               | DD-SHWITHE      | 52 KD     |  |
|                                                                                   |              | Osync_19a              |                          |                |               | DB-WAL File     | U KB      |  |
| Pictures                                                                          | R            | owncloud 🧿             | Browse in Adobe Bridg    | ge CS6         |               | Text Document   | 339 KB    |  |
| Desktop                                                                           |              | 刻 1200рх-Се            | 7-Zip                    |                | $\rightarrow$ | PNG File        | 65 KB     |  |
| Pic อุปกรณ์                                                                       |              | 🌄 ownCloud             | FormatFactory            |                | >             | Adobe Acrobat D | 4,900 KB  |  |
| Vietnam                                                                           |              | SHOP DR4               | Give access to           |                | >             | RAR File        | 42,461 KB |  |
| กาพคุณเอ๋                                                                         |              |                        | Restore previous version | ons            |               |                 |           |  |
| 🔊 ownCloud - 54cenv                                                               | /l@203.15    |                        | Cut                      |                |               |                 |           |  |
| 54CENVL                                                                           |              |                        | Сору                     |                |               |                 |           |  |
| 🙆 Qsync                                                                           |              |                        | Create shortcut          |                |               |                 |           |  |
|                                                                                   |              |                        | Delete                   |                |               |                 |           |  |
| 💻 This PC                                                                         |              |                        | Rename                   |                |               |                 |           |  |
| 🧊 3D Objects                                                                      |              |                        | Properties               |                | _             |                 |           |  |
| Deskton                                                                           |              |                        | 1                        |                |               |                 |           |  |

8. ไปที่แถบ Sharing แล้วกด Share...

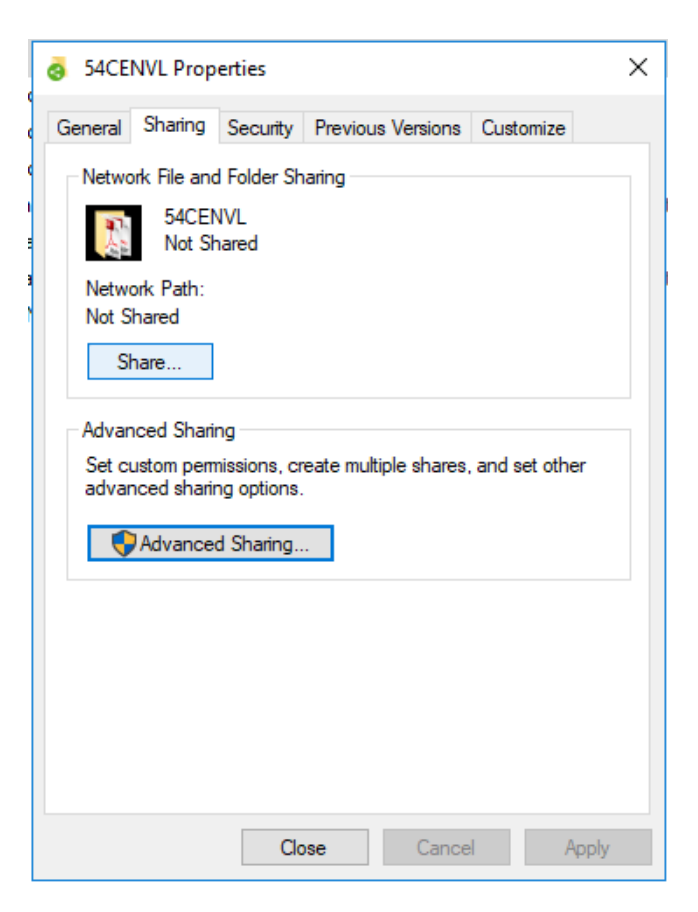

### กด Share อีกครั้ง

| a Network access                        |                               |
|-----------------------------------------|-------------------------------|
| Choose people on your netwo             | ork to share with             |
| Type a name and then click Add, or clic | :k the arrow to find someone. |
|                                         |                               |
| 1                                       | Add                           |
| Name                                    | Permission Level              |
| 🙎 Natapon Amnuaypol                     | Owner                         |
|                                         |                               |
|                                         |                               |
|                                         |                               |
|                                         |                               |
|                                         |                               |
|                                         |                               |
| I'm having trouble sharing              |                               |
|                                         |                               |
|                                         |                               |

9. Double Click ที่ Folder ชื่อรหัสโครงการ

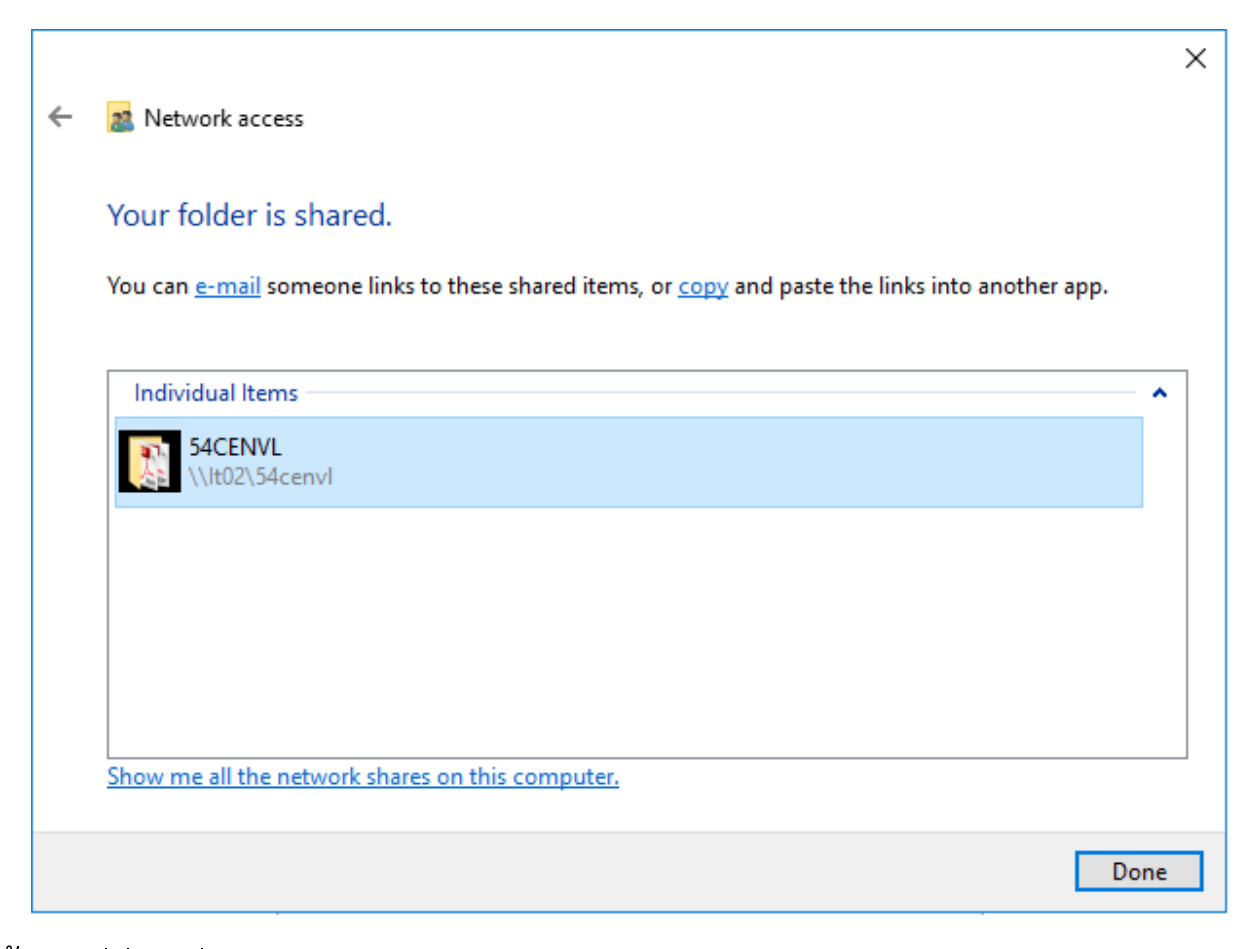

จากนั้นกดที่ชื่อเครื่องคอมพิวเตอร์ตรงแถบด้านบน เช่น SMC-101 , NB610101

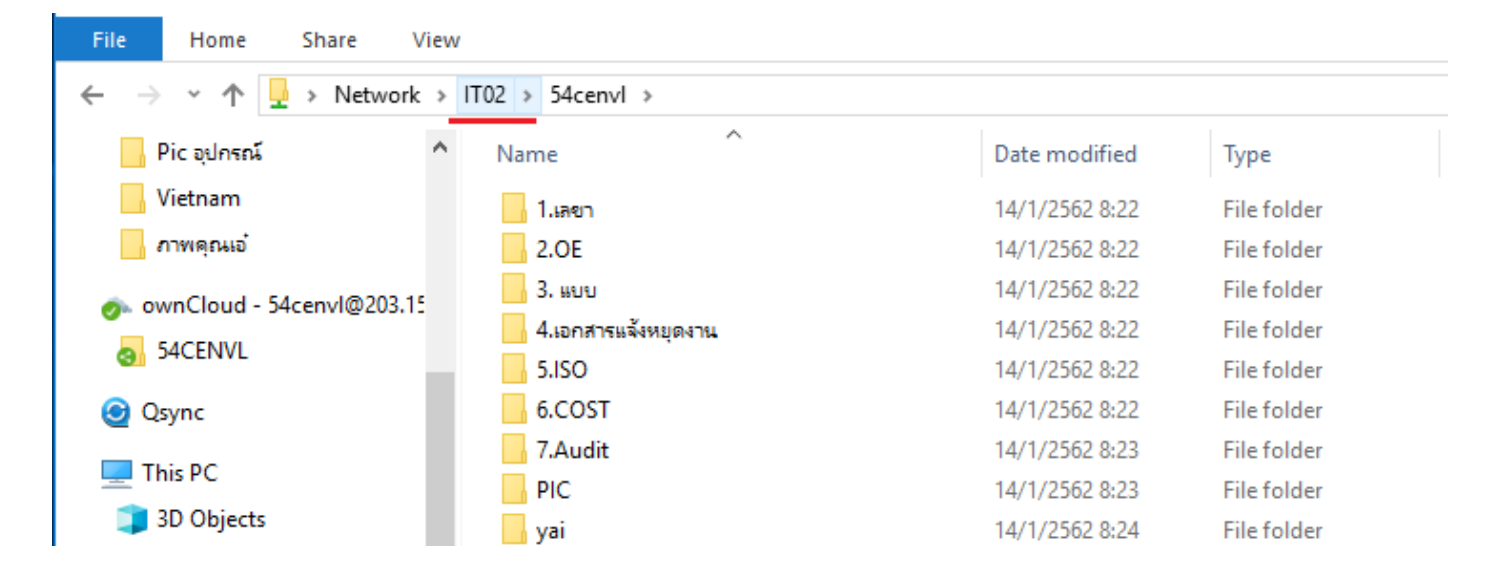

### 10. คลิ๊กขวาที่ Folder ชื่อรหัสโครงการ แล้วเลือก Map network drive

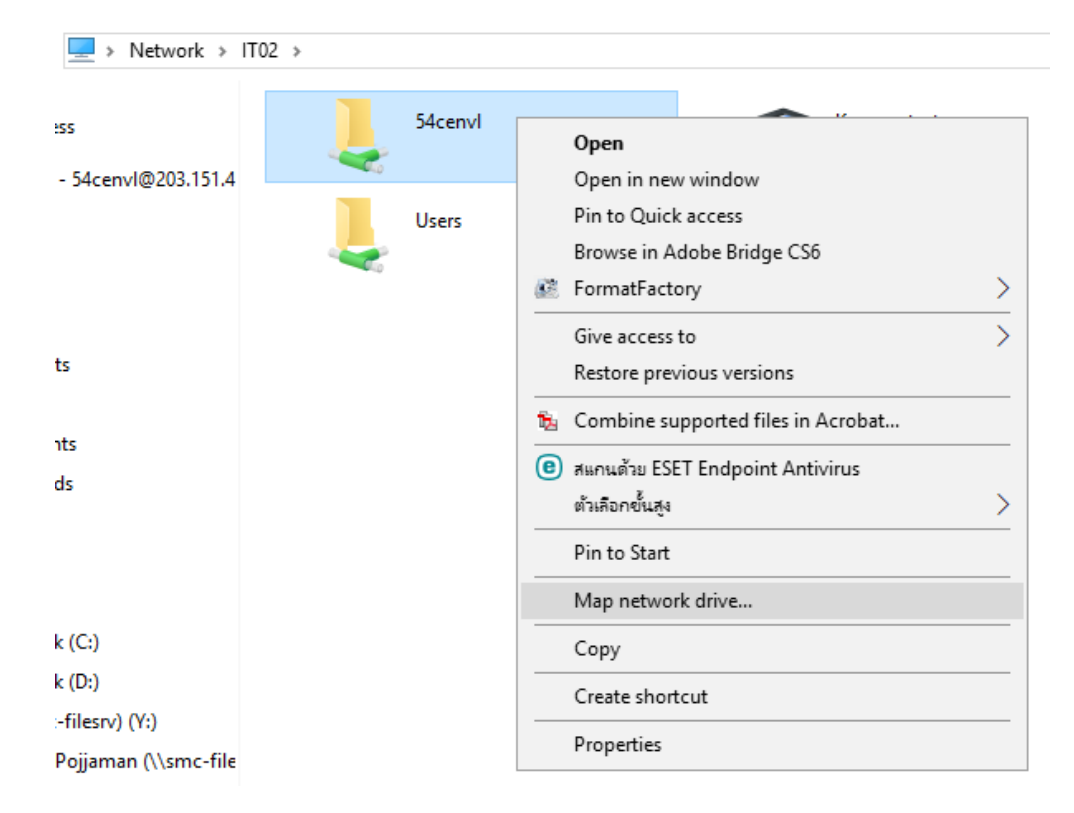

### จาดนั้น กด Finish

|            |                                                                               | × |
|------------|-------------------------------------------------------------------------------|---|
| 🔶 🧏 Map I  | Network Drive                                                                 |   |
| What n     | etwork folder would you like to map?                                          |   |
| Specify th | e drive letter for the connection and the folder that you want to connect to: |   |
| Drive:     | X: ~                                                                          |   |
| Folder:    | \\lt02\54cenvl ~ Browse                                                       |   |
|            | Example: \\server\share                                                       |   |
|            | Reconnect at sign-in                                                          |   |
|            | Connect using different credentials                                           |   |
|            | Connect to a Web site that you can use to store your documents and pictures.  |   |
|            |                                                                               |   |
|            |                                                                               |   |
|            |                                                                               |   |
|            |                                                                               |   |
|            | Finish Cance                                                                  | 4 |

### 11. ถ้ามี Drive ชื่อรหัสโครงการขึ้นมา เป็นอันเสร็จ สามารถใช้งานได้ตามปกติ

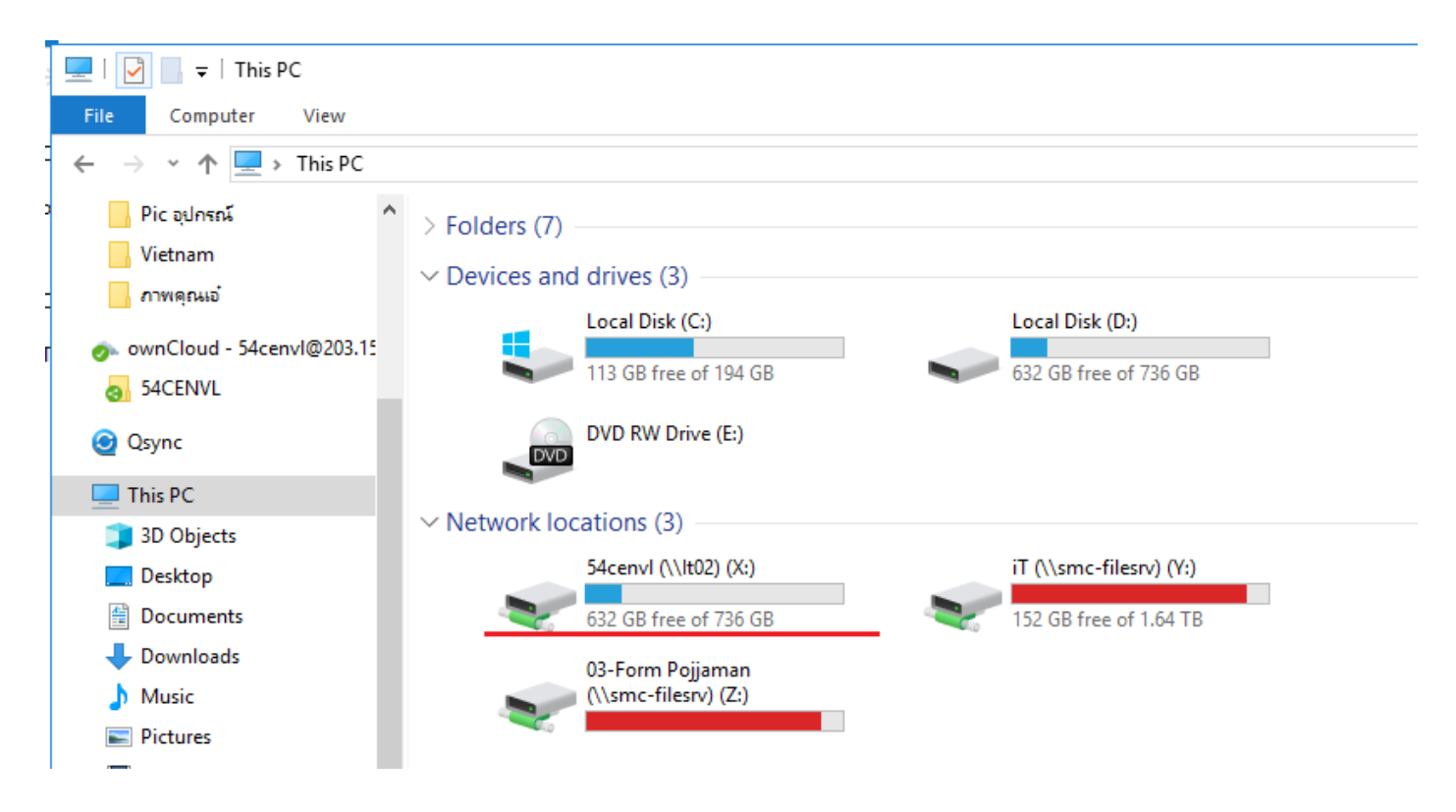